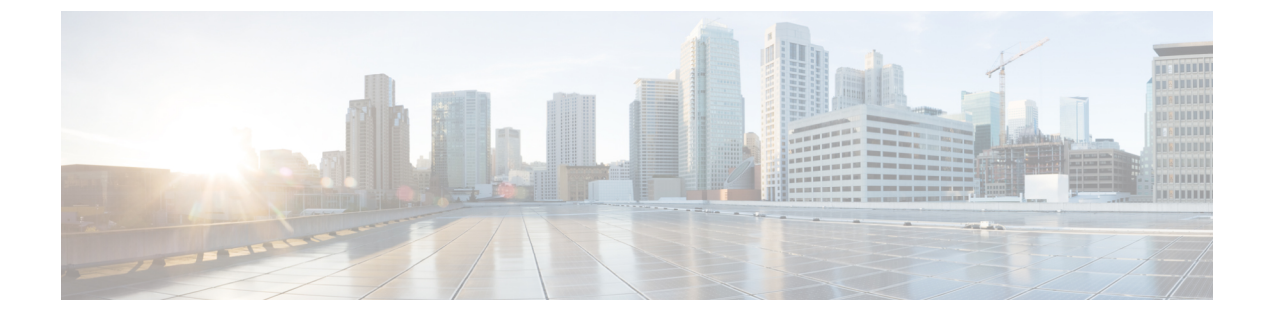

# EDCA パラメータ

- InformationEnhanced Distributed Channel Access (EDCA) パラメータについて  $(1 \, \stackrel{\, \! \sim}{\sim} \, \stackrel{\, \! \sim}{\sim} \, \stackrel{\, \; }{\sim} \, \stackrel{\, \; }{\sim} \, \stackrel{\, \; }{\sim} \, \stackrel{\, \; }{\sim} \, \stackrel{\, \; }{\sim} \, \stackrel{\, \; }{\sim} \, \stackrel{\, \; }{\sim} \, \stackrel{\, \; }{\sim} \, \stackrel{\, \; }{\sim} \, \stackrel{\, \; }{\sim} \, \stackrel{\, \; }{\sim} \, \stackrel{\, \; \sim}{\sim} \, \stackrel{\, \; }{\sim} \, \stackrel{\, \; }}{\sim} \, \stackrel{\, \; }{\sim} \, \stackrel{\, \; \; }{\sim} \, \stackrel{\, \; }}{\sim} \, \stackrel{\, \; }}{\sim} \, \stackrel{\, \; \; }{\sim} \, \stackrel{\, \; }}{\sim} \, \stackrel{\, \; }}{\sim} \, \stackrel{\, \; }}{\sim} \, \stackrel{\, \; \; }}{\sim} \, \stackrel{\, \; \; }}{\sim} \, \stackrel{\, \; \; }}{\sim} \, \stackrel{\, \; \; }}{\sim} \, \stackrel{\, \; \; }}{\sim} \, \stackrel{\, \; \; }}{\sim} \, \stackrel{\, \; \; \; }}{\sim} \, \stackrel{\, \; \; }}{\sim} \, \stackrel{\, \; \; }}{\sim} \, \stackrel{\; \; \; }}{\sim} \, \stackrel{\; \; \; \; }}{\sim} \, \stackrel{\; \; \; }}{\sim} \, \stackrel{\; \; \; }}{\sim} \, \stackrel{\; \; \; }}{\sim} \, \stackrel{\; \; \; }}{\sim} \, \stackrel{\; \; \; }}{\sim} \, \stackrel{\; \; \; }}{\sim} \, \stackrel{\; \; \; }}{\sim} \, \stackrel{\; \; \; }}{\sim} \, \stackrel{\; \; \; }}{\sim} \, \stackrel{\; \; \; }}{\sim} \, \stackrel{\; \; \; }}{\sim} \, \stackrel{\; \; \; }$
- EDCA パラメータの設定(GUI) (1 ページ)
- ・EDCA パラメータの設定(CLI) (2ページ)

## InformationEnhancedDistributedChannelAccess(EDCA)パ ラメータについて

Enhanced Distributed Channel Access (EDCA; 拡張型分散チャネル アクセス) パラメータは、音声、ビデオ、およびその他の Quality of Service (QoS) トラフィックに優先的な無線チャネル アクセスを提供するように設計されています。

### EDCA パラメータの設定(GUI)

#### 手順

- ステップ1 [Configuration] > [Radio Configuration] > [Parameters] を選択します。このページを使用して、 802.11a/n/ac (5 GHz) および 802.11b/g/n (2.4 GHz) 無線のグローバル パラメータを設定でき ます。
  - (注) 無線ネットワークが有効になっている場合、パラメータを設定または変更することはできません。続行する前に、[Configuration] > [Radio Configuration] > [Network] ページでネットワークステータスを無効にしてください。
- ステップ2 [EDCA Parameters] セクションで、[EDCA Profile] ドロップダウン リストから EDCA プロファ イルを選択します。Enhanced Distributed Channel Access (EDCA; 拡張型分散チャネル アクセ ス) パラメータは、音声、ビデオ、およびその他の Quality-of-Service (QoS) トラフィックに 優先的な無線チャネル アクセスを提供するように設計されています。

- **ステップ3** 802.11a/n/ac (5 GHz) 無線の場合は、[(DFS 802.11h)] セクションで、ローカル電力制限を入力 します。[Configuration] > [Radio Configuration] > [Network] ページの [DTPC Support] チェック ボックスがオンになっている場合は、電力制限を設定できません。有効な範囲は 0 ~ 30 dBm です。
- ステップ4 AP が新しいチャネルと新しいチャネル番号に切り替わるときにアナウンスされるようにする には、[Channel Switch Announcement Mode]チェックボックスをオンにします。デフォルト値は [disabled] です。
- ステップ5 動的周波数選択 (DFS) を有効にしてレーダー信号による干渉を回避するには、[Smart DFS] チェックボックスをオンにします。
- **ステップ6** [Apply] をクリックします。

#### EDCA パラメータの設定 (CLI)

手順

|           | コマンドまたはアクション                                                                                                    | 目的                                                                                                    |
|-----------|----------------------------------------------------------------------------------------------------|----------------------------------------------------------------------------------------------------|
| ステップ1     | configure terminal<br>例:<br>Device# configure terminal                                                                                                    | グローバル コンフィギュレーション<br>モードを開始します。                                                                                                    |
| <br>ステップ2 | ap dot11 {5ghz   24ghz } shutdown<br>例:<br>Device(config)# ap dot11 5ghz shutdown                                                                                                    |                                                                                                    |
| ステップ3     | ap dot11 {5ghz   24ghz} edca-parameters<br>{custom-voice   fastlane  <br>optimized-video-voice   optimized-voice  <br>svp-voice   wmm-default}<br>例:<br>Device(config)# ap dot11 5ghz<br>edca-parameters optimized-voice | <ul> <li>802.11a または 802.11b/g ネットワークに<br/>対する特定の EDCA パラメータを有効<br/>にします。</li> <li>(注) custom-voice オプションは<br/>Cisco Catalyst 9800 シリーズ ワ<br/>イヤレス コントローラではサ<br/>ポートされていません。</li> </ul> |
|           |                                                                                                    | <ul> <li>custom-voice: 802.11a または<br/>802.11b/g ネットワークのカスタム<br/>音声パラメータを有効にします。</li> <li>fastlane: 802.11a または 802.11b/g<br/>ネットワークの fastlane パラメータ</li> </ul>                         |
|           |                                                                                                    | を有効にしまり。<br>• optimized-video-voice: 802.11a また<br>は 802.11b/g ネットワークの EDCA                                                                                                    |

|       | コマンドまたはアクション                                                                              | 目的                                                                                                    |
|-------|-------------------------------------------------------------------------------------------|----------------------------------------------------------------------------------------------------|
|       |                                                                                           | 音声およびビデオ最適化パラメータ<br>を有効にします。ネットワーク上で<br>音声サービスとビデオ サービスを<br>両方とも展開する場合に、このオプ<br>ションを選択します。                                                                                                    |
|       |                                                                                           | <ul> <li>• optimized-voice: 802.11a または<br/>802.11b/g ネットワークで、</li> <li>SpectraLink 以外の音声用に最適化<br/>されたプロファイル パラメータを<br/>有効にします。ネットワーク上で</li> <li>SpectraLink 以外の音声サービスを<br/>展開する場合に、このオプションを<br/>選択します。</li> </ul>  |
|       |                                                                                           | <ul> <li>svp-voice: 802.11a または 802.11b/g<br/>ネットワークの SpectraLink 音声優<br/>先パラメータをイネーブルにしま<br/>す。コールの品質を向上させるため<br/>にネットワーク上で SpectraLink の<br/>電話を展開する場合に、このオプ<br/>ションを選択します。</li> </ul>                            |
|       |                                                                                           | <ul> <li>wmm-default: 802.11a または<br/>802.11b/g ネットワークの Wi-Fi<br/>Multimedia (WMM) デフォルトパ<br/>ラメータを有効にします。これがデ<br/>フォルトのオプションです。音声<br/>サービスまたはビデオ サービスが<br/>ネットワーク上に展開されていない<br/>場合に、このオプションを選択しま<br/>す。</li> </ul> |
| ステップ4 | no ap dot11 {5ghz   24ghz} shutdown<br>例:<br>Device(config)# no ap dot11 5ghz<br>shutdown | 無線ネットワークを再度イネーブルにし<br>ます。                                                                                                    |
| ステップ5 | end<br>例:<br>Device(config)# end                                                          | 特権 EXEC モードに戻ります。                                                                                                    |
| ステップ6 | show ap dot11 {5ghz   24ghz} network<br>例:<br>Device# show ap dot11 5ghz network          | 音声用のMAC 最適化の現在のステータ<br>スを表示します。                                                                                                    |